## Graphing on the TI Calculator

### Joe Bradford

January 18, 2012

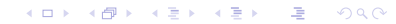

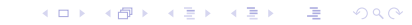

graph2

# graph 1

Setup

#### Setup

From your Homescreen go into the "y =" menu.

# ♦ F1

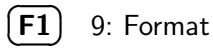

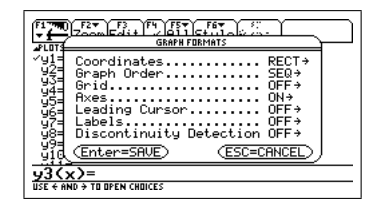

◆□▶ ◆圖▶ ◆臣▶ ◆臣▶ 三臣 - ∽へ⊙

## Graphing

Let's graph,

$$y = \frac{3}{8}x - 1$$

From the Homescreen go into "y =" screen.

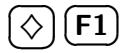

Type in  $y1 = (3/8)^*x-1$ Press **ENTER** 

### Graph cont.

Notice the  $\checkmark$  mark.

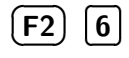

(F3)

Trace

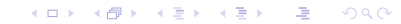

### Graph cont.

Go to window menu

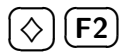

To graph press  $\bigcirc$  **F3** 

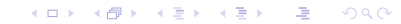

### **Graph Second**

Add the new graph,  $y = -\frac{1}{8}x^2 + 5$ 

On calculator,  $y2=(-1/8)\ast x^{\wedge}2+5$ 

Use Zoomstd.

#### Intersection

Find the Intersections between the graphs.

In Math menu,

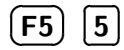

5: Intersection

#### Intersection cont.

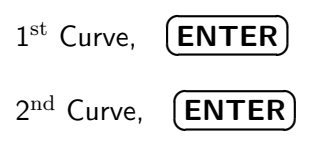

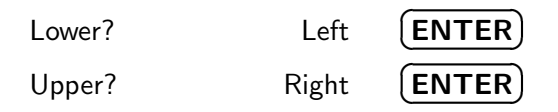

#### Zeros

Find the *x*-intercepts: called zeros.

Press, **F5** 2

Lower? Left **ENTER** Upper? Right **ENTER** 

The *y*-value should be close to zero.